### PLACE AUDIT - INSTRUCTIONS FOR AUDITORS

Before starting the Place Audit please ensure you have the details of your parish officers to hand.

Please note: you can pause the audit at any time and return to it later, and any changes you have made will be saved.

The list of posts for which we wish to collect details in 2024 are:

Churchwardens PCC & DCC Secretaries (or those who are acting in this role) PCC & DCC Treasurers (or those who are acting in this role) Planned Giving Officer Electoral Roll Officer Parish Safeguarding Officer PCC Lay Vice Chair Any changes to your Deanery Synod Lay Representatives

We will send you an email from the Diocese of Truro which contains a link. When you click on the link you will be taken to a screen that looks like the one below. The names listed will be of your parish officers as currently recorded on our diocesan database (see example **screenshot 1** below)

Please note: if any of these posts listed above do not appear on your audit, either as filled or vacant, then please email us at <u>info@truro.anglican.org</u> to let us know which post we need to add and, if not vacant, who the officer is.

| THE CHUR<br>OF ENGLA                         | RCH <b>CONTACT M</b>                                         | ANAGEMENT SYSTEM                         |                            |                       |                    |                                |                                |                                          |
|----------------------------------------------|--------------------------------------------------------------|------------------------------------------|----------------------------|-----------------------|--------------------|--------------------------------|--------------------------------|------------------------------------------|
| PLACE AUDIT                                  |                                                              |                                          |                            |                       |                    |                                |                                |                                          |
| HELLO                                        |                                                              |                                          |                            |                       |                    |                                |                                |                                          |
| Thank you for taking<br>posts from within yo | g the time to fill in your pla<br>our area that require audi | ace audit. Please note that any<br>ting. | changes that you submit    | here are not immedi   | iate. They will be | e reviewed and moderated by    | your diocese. Below is the lis | t of the                                 |
| You are currently au                         | diting the following roles:                                  | Churchwarden 1, Churchwa                 | rden 2.                    |                       |                    |                                |                                |                                          |
| Within the following                         | place.                                                       | Parish name                              |                            |                       |                    |                                |                                |                                          |
| For each post there i                        | is a status column which v                                   | will let you know if the post has        | s already been audited. To | start auditing, pleas | se click the view  | details button next to the pos | st vou would like to audit.    |                                          |
| 0% Completed                                 | Place                                                        |                                          | Occupied by                | Start date            | End date           | Status                         | Audited By                     |                                          |
| Churchwarden 1                               |                                                              | (Parish)                                 | A Nother                   | 23/11/2020            | (                  | Waiting to be audited          | View o                         | details                                  |
| Churchwarden 2                               |                                                              | (Parish)                                 | VACANT                     | 23/11/2020            |                    | Waiting to be audited          | View o                         | letails                                  |
| eveloped by Worthers                         |                                                              |                                          |                            |                       |                    |                                | CMS version: 0<br>Last upda    | 1.1.6998.re780<br>ated: <u>2 hours -</u> |

There is a **status column** beside each parish officer that indicates the audit status for that contact. Once the contact has been audited, the status section will be updated to indicate that the process for that contact has been completed.

## Each parish officer will need to be individually audited.

To do so, click on the **View Details** button on the right hand side of the status column. You will then see a screen that looks similar to the one below (**Screenshot 2**)

## Screenshot 2

| THE CHURCH CO<br>OF ENGLAND CO                                   | NTACT MANAGEMENT SYSTEM                                                                                                 |                                                                     |                                                                                                    |                                                               |
|------------------------------------------------------------------|----------------------------------------------------------------------------------------------------|---------------------------------------------------------------------|----------------------------------------------------------------------------------------------------|---------------------------------------------------------------|
| Place Audit / Lesley Fusher , APCM test                          | t role 3 @ Truro (Diocese)                                                                                              |                                                                     |                                                                                                    |                                                               |
| POST DETAILS                                                     |                                                                                                    |                                                                     |                                                                                                    |                                                               |
| Role                                                             | Place                                                                                                    | Occupied by                                                         | Start date                                                                                                   | End date                                                      |
| APCM test role 3                                                 | Truro (Diocese)                                                                                                    | Fusher, Lesley                                                      | 31/03/2023                                                                                                   | 02/04/2023                                                    |
|                                                                  |                                                                                                    |                                                                     |                                                                                                    |                                                               |
| YOUR SUBMISSION                                                  |                                                                                                    |                                                                     |                                                                                                    |                                                               |
| 1 Actions                                                        | <b>2</b> Op                                                                                                    | tions                                                               | 3 Review                                                                                                    |                                                               |
| NO CHANGE<br>If you believe th<br>submission of n<br>details.    | e current post holder of this post is currently corre<br>to change. You will next be prompted to review the             | ct, you may make a If the listed post h post's end date (p          | older is no longer in this post then you<br>ast or future).                                                  | may end this post by setting the                              |
| NEW POST HO<br>If a new contact<br>the CMS. If the p<br>created. | OLDER<br>Lis now in this post then you can searching for the r<br>post holder is not yet in the system, you can ask for | new post holder within<br>a new record to be<br>specific date to ex | r has an end date specified. If you would<br>ler adding 12 months to the current end<br>tend the post until. | l like to extend this post then<br>d date or you may select a |

You will have three (possibly four) choices as listed below:

- No Change (to indicate that this contact is still in post)
- End Post (if the contact is no longer in post AND there is no replacement
- New Post Holder (if someone new has taken on this role)
- Extend Post (this option is displayed only if a post has an end date)

### **NO CHANGE**

Screenshot 3 on the next page shows what you will see if 'No Change' is chosen

You will be asked to check the contact's details and will be able to submit any changes by choosing the tick box below the 'Are these details correct' message. Then click on 'Continue to Review'

## Screenshot 3

| THE CHURCH     | CONTACT MANAGEMENT SYSTEM    |                                                                                       |                                            |                                               |          |
|----------------|------------------------------|---------------------------------------------------------------------------------------|--------------------------------------------|-----------------------------------------------|----------|
| Audit /        | B Other, Anywhere parish     |                                                                                       |                                            |                                               |          |
| OST DETAILS    |                              |                                                                                       |                                            |                                               |          |
| Role           | Place                        |                                                                                       | Occupied by                                | Start date                                    | End date |
| Churchwarden 1 |                              | (Parish)                                                                              | A Nother                                   | 23/11/2020                                    |          |
|                |                              |                                                                                       |                                            |                                               |          |
| OUR SUBMISSION |                              |                                                                                       |                                            |                                               |          |
| 1 Actions      |                              | 2 Options                                                                             | Θ                                          | Review                                        |          |
|                | CURRENT POST HOLDER DETAILS  |                                                                                       |                                            |                                               |          |
|                | Contact Name                 | A Nother                                                                              |                                            |                                               |          |
|                | Primary Address              | 1 Anywhere St                                                                         |                                            |                                               |          |
|                | Secondary Address            | AA1 1BB                                                                               |                                            |                                               |          |
|                | Teleshees                    |                                                                                       |                                            |                                               |          |
|                | reephone                     | 01234 111222                                                                          |                                            |                                               |          |
|                | Email Address                | Another@anywhere.org                                                                  |                                            |                                               |          |
|                | ARE THESE DETAILS INCORRECT? |                                                                                       |                                            |                                               |          |
|                |                              | If these contact details are incorrect and you would like<br>appropriate boxes above. | to submit some alternative details, please | check this box and provide new details in the |          |
|                | (                            | Continue to Review »                                                                  |                                            |                                               |          |
|                |                              |                                                                                       |                                            |                                               |          |

When 'Continue to Review' is chosen you will be asked to review your decisions before submitting the audit (see **Screenshot 4** below). If you wish to start the audit for this contact again, choose 'Reset the audit'. If you are happy with your decisions, choose 'Submit your audit for this post'.

| OF ENGLAND                                                                                                    | NTACT MANAGEMENT SYSTEM                                                                                                    |                                                                                                    |                                                         |                                                                                                    |
|----------------------------------------------------------------------------------------------------|----------------------------------------------------------------------------------------------------|----------------------------------------------------------------------------------------------------|---------------------------------------------------------|----------------------------------------------------------------------------------------------------|
| CM test role 3                                                                                                    | Truro (Diocese)                                                                                                    | A Nother                                                                                                    | 05/02/2021                                              |                                                                                                    |
| R SUBMISSION                                                                                                    |                                                                                                    |                                                                                                    |                                                         |                                                                                                    |
| Actions                                                                                                    | 2 Option                                                                                                    | IS                                                                                                    | 3 Review                                                |                                                                                                    |
| Please review your your decisic<br>please click the reset audit butt<br>• You are confirming that the po                                    | ons before submitting the audit for this post. Onc<br>ton.<br>ost information is currently correct and no chang                                                                        | e submitted the audit will be moderated be<br>ges are required.                                                    | ore any information is updated. If you would like to s  | start this audit again,                                                                                        |
| Please review your your decisic<br>please click the reset audit butt<br>• You are confirming that the pr<br>• You haven't provided any note | ons before submitting the audit for this post. One<br>ton.<br>ost information is currently correct and no chang<br>es/amendments regarding the current post hold                       | ce submitted the audit will be moderated be<br>ges are required.<br>ter.                                           | 'ore any information is updated. If you would like to s | start this audit again,                                                                                        |
| Please review your your decisic<br>please click the reset audit but<br>• You are confirming that the p<br>• You haven't provided any note   | ons before submitting the audit for this post. One too.<br>ost information is currently correct and no chang<br>es/amendments regarding the current post hold<br>Reset audit Submit y  | re auton.<br>ce submitted the audit will be moderated be<br>ges are required.<br>ter.<br>your audit for this post. | ore any information is updated. If you would like to s  | start this audit again,                                                                                        |
| Please review your your decisic<br>please click the reset audit butt<br>• You are confirming that the p<br>• You haven't provided any not-  | ons before submitting the audit for this post. Onc<br>ton.<br>ost information is currently correct and no chang<br>es/amendments regarding the current post hold<br>Reset audit Submit | re submitted the audit will be moderated be<br>ges are required.<br>ler,<br>your audit for this post               | ore any information is updated. If you would like to s  | start this audit again,                                                                                        |
| Please review your your decisic<br>please click the reset audit butt<br>• You are confirming that the p<br>• You haven't provided any not-  | ons before submitting the audit for this post. Onc<br>ton.<br>ost information is currently correct and no chang<br>es/amendments regarding the current post hold<br>Reset audit Submit | ce submitted the audit will be moderated be<br>ges are required.<br>ler,<br>your audit for this post               | 'ore any information is updated. If you would like to s | start this audit again,                                                                                        |
| Please review your your decisic<br>please click the reset audit butt<br>• You are confirming that the pi<br>• You haven't provided any not  | ons before submitting the audit for this post. One ton.<br>ost information is currently correct and no chang<br>es/amendments regarding the current post hold<br>Reset audit Submit y  | ce submitted the audit will be moderated be<br>ges are required.<br>ler.<br>your audit for this post               | 'ore any information is updated. If you would like to s | start this audit again,<br>start this audit again,<br>CMS version: 0.1.7005.r702822<br>Last updated: 6.days.ag |

Once the audit for this contact has been submitted you will be returned automatically to the home page of the audit. A bar at the top of the page will show the percentage of the audit that has been completed. See **Screenshot 5** below:

### Screenshot 5

| THE CHURCH<br>OF ENGLAND                                                                                                    | CONTACT MANAGEMENT SY                                                                                                    | STEM                                                                       |                                                                |                            |                                   |                                                         |                                                                    |
|----------------------------------------------------------------------------------------------------|----------------------------------------------------------------------------------------------------|----------------------------------------------------------------------------|----------------------------------------------------------------|----------------------------|-----------------------------------|---------------------------------------------------------|--------------------------------------------------------------------|
| PLACE AUDIT<br>HELLO<br>Thank you for taking the tim<br>You are currently auditing th<br>Within the following places:<br>For each post there is a stat | e to fill in your place audit. Please r<br>e following roles: <b>APCM test role</b> 3<br><b>Parish</b><br>us column which will let you know it | iote that any changes that you su<br>I.<br>The post has already been audit | bmit here are not immediate<br>ed. To start auditing, please o | t. They will be reviewed a | nd moderated by your diocese. Bel | ow is the list of the posts from within you<br>o audit. | r area that require auditing.                                      |
| Currently, 1 out of 3 audits r                                                                                                    | ave been completed.<br>34% Completed                                                                                                    |                                                                            |                                                                |                            |                                   |                                                         |                                                                    |
| Role                                                                                                    | Place                                                                                                    | Occupied by                                                                | Start date                                                     | End date                   | Status                            | Audited By                                              |                                                                    |
| APCM test role 3                                                                                                    | Truro (Diocese)                                                                                                    | A Nother                                                                   | 05/02/2021                                                     |                            | Waiting to be audited             |                                                         | View details                                                       |
| APCM test role 3                                                                                                    | Truro (Diocese)                                                                                                    | A Nother                                                                   | 05/02/2021                                                     |                            | Waiting to be audited             |                                                         | View details                                                       |
| APCM test role 3                                                                                                    | Truro (Diocese)                                                                                                    | A Nother                                                                   | 02/02/2021                                                     |                            | Submitted - Succeed               | A Nother                                                | View details                                                       |
| Developed by Worthers                                                                                                    |                                                                                                    |                                                                            |                                                                |                            |                                   |                                                         | CM5 version: 0.1.6998.re78012f<br>Last updated: <u>2 hours ago</u> |

## END POST

Screenshot 6 below shows what you will see if 'End Post' is chosen.

You will be able asked to enter the date the post ended (or will end) and will be given the opportunity to indicate if the contact is deceased.

| · · · · · · · · · · · · · · · · · · · |                                                        |                                                               |             |          |            | - ~ ~ -                                                            |
|---------------------------------------|--------------------------------------------------------|---------------------------------------------------------------|-------------|----------|------------|--------------------------------------------------------------------|
| THE CHURCH<br>OF ENGLAND              | CONTACT MANAGEMENT SYSTEM                              |                                                               |             |          |            |                                                                    |
| PLACE AUDIT                           |                                                        |                                                               |             |          |            |                                                                    |
| Place Audit                           | B Other, Anywhere parish                               |                                                               |             |          |            |                                                                    |
|                                       |                                                        |                                                               |             |          |            |                                                                    |
| POST DETAILS                          |                                                        |                                                               |             |          |            |                                                                    |
| Role                                  | Place                                                  |                                                               | Occupied by |          | Start date | End date                                                           |
| Churchwarden 1                        | B Other, Anywhere parish                               |                                                               | A Nothor    |          | 23/11/2020 |                                                                    |
|                                       |                                                        |                                                               | A Nother    |          |            |                                                                    |
| YOUR SUBMISSION                       |                                                        |                                                               |             |          |            |                                                                    |
| 1 Actions                             |                                                        | 2 Options                                                     |             | 3 Review |            |                                                                    |
|                                       | END POST                                               |                                                               |             |          |            |                                                                    |
|                                       | Please enter the date this post ends or ended in the b | ox below.                                                     |             |          |            |                                                                    |
|                                       | Post end date *                                        |                                                               |             |          |            |                                                                    |
|                                       |                                                        | If the existing post holder is now deceased, then please chec | k the box.  |          |            |                                                                    |
|                                       |                                                        | Continue to Review »                                          |             |          |            |                                                                    |
|                                       |                                                        |                                                               |             |          |            |                                                                    |
|                                       |                                                        |                                                               |             |          |            |                                                                    |
|                                       |                                                        |                                                               |             |          |            |                                                                    |
| « Return to post list                 |                                                        |                                                               |             |          |            |                                                                    |
| Developed by Worthers                 |                                                        |                                                               |             |          |            | CMS version: 0.1.6998.re78012f<br>Last updated: <u>2 hours ago</u> |
|                                       |                                                        |                                                               |             |          |            |                                                                    |

When 'Continue to Review' is chosen you will be asked to review your decisions before submitting the audit. **See Screenshot 4.** 

Once the audit for this contact has been submitted you will be automatically returned to the home page of the audit. A bar at the top of the page will show the percentage of the audit that has been completed. **See Screenshot 5.** 

### **NEW POST HOLDER**

Screenshot 7 below shows what you will see if 'New Post Holder' is chosen

You will be asked to enter the name and email address of the contact who has taken on the post and then choose 'Search for existing contact'.

**Please note:** if the new post holder does not have an email address, please contact us direct with name and contact details of the new post holder by sending an email to <u>info@truro.anglican.org</u>; Church House staff will then make the update.

### Screenshot 7

| THE CHURCH<br>OF ENGLAND | CONTACT MANAGEMENT SYSTEM                              |                                                                     |                              |            |                                                                  |
|--------------------------|--------------------------------------------------------|---------------------------------------------------------------------|------------------------------|------------|------------------------------------------------------------------|
| PLACE AUDIT              |                                                        |                                                                     |                              |            |                                                                  |
| Place Audit              | B Other, Anywhere parish                               |                                                                     |                              |            |                                                                  |
| POST DETAILS             |                                                        |                                                                     |                              |            |                                                                  |
| Role                     | Place                                                  |                                                                     | Occupied by                  | Start date | End date                                                         |
| Churchwarden 1           | Anywhere parish                                        |                                                                     | An Other                     | 23/11/2020 |                                                                  |
|                          |                                                        |                                                                     |                              |            |                                                                  |
| YOUR SUBMISSION          |                                                        |                                                                     |                              |            |                                                                  |
| 1 Actions                |                                                        | 2 Options                                                           | 3 Review                     |            |                                                                  |
|                          | SEARCH FOR A NEW POST HOLDER                           |                                                                     |                              |            |                                                                  |
|                          | Please fill in the following information regarding the | new post holder. Then click the search button to see if they alread | ady exist within our system. |            |                                                                  |
|                          | Forename(s) <u>*</u>                                   |                                                                     |                              |            |                                                                  |
| C C                      | Surname <u>*</u>                                       |                                                                     |                              |            |                                                                  |
|                          | Email address <u>*</u>                                 |                                                                     |                              |            |                                                                  |
|                          |                                                        | Search for an existing contact »                                    |                              |            |                                                                  |
|                          |                                                        |                                                                     |                              |            |                                                                  |
| « Return to post list    |                                                        |                                                                     |                              |            |                                                                  |
| Developed by Worthers    |                                                        |                                                                     |                              |            | CMS version: 0.1.6998.re78012<br>Last updated: <u>2 hours ag</u> |

You will then be able to either (i) choose an existing contact (if one has been found) OR (ii) request that a new contact is created. See **Screenshot 8** on next page:

## Screenshot 8

| Jie                                                                                                    | Р                                                                                                    | lace                                                               | Occupied by                                                                                                    | Start date | End date                                                  |
|----------------------------------------------------------------------------------------------------|----------------------------------------------------------------------------------------------------|--------------------------------------------------------------------|----------------------------------------------------------------------------------------------------|------------|-----------------------------------------------------------|
| PCM test role 3                                                                                                    | т                                                                                                    | ruro (Diocese)                                                     | An Other                                                                                                    | 05/02/2021 |                                                           |
|                                                                                                    |                                                                                                    |                                                                    |                                                                                                    |            |                                                           |
|                                                                                                    |                                                                                                    |                                                                    |                                                                                                    |            |                                                           |
| UR SUBMISSION                                                                                                    |                                                                                                    |                                                                    |                                                                                                    |            |                                                           |
| 1 Actions                                                                                                    |                                                                                                    | 2                                                                  | Options                                                                                                    | 3 Review   |                                                           |
|                                                                                                    |                                                                                                    |                                                                    |                                                                                                    |            |                                                           |
| EXISTING CMS CO                                                                                                    | NTACTS                                                                                                    |                                                                    |                                                                                                    |            |                                                           |
|                                                                                                    |                                                                                                    |                                                                    |                                                                                                    |            |                                                           |
| The following existing                                                                                                    | contacts, within your dioc                                                                                                    | ese, have been found wi                                            | th similar details to those which you have provided.                                                                                                    |            |                                                           |
| The following existing<br>Any contacts exactly m                                                                                              | contacts, within your dioc<br>atching your criteria, will                                                                                                    | ese, have been found wi<br>be highlighted green.                   | th similar details to those which you have provided.                                                                                                    |            |                                                           |
| The following existing<br>Any contacts exactly m<br>Forename(s)                                                                               | contacts, within your dioc<br>atching your criteria, will<br><b>Surname</b>                                                                                                    | ese, have been found wit<br>be highlighted green.<br>Known as      | th similar details to those which you have provided.<br>Email Address                                                                                   |            |                                                           |
| The following existing<br>Any contacts exactly m<br>Forename(s)<br>An                                                                         | contacts, within your dioc<br>natching your criteria, will<br>Surname<br>Other                                                                                                    | ese, have been found wi<br>be highlighted green.<br>Known as<br>An | th similar details to those which you have provided. Email Address AnOther@anywhere.co.uk                                                               |            | Select this contact +                                     |
| The following existing<br>Any contacts exactly m<br>Forename(s)                                                                               | contacts, within your dioc<br>laatching your criteria, will<br>Surname<br>Other                                                                                                    | ese, have been found wi<br>be highlighted green.<br>Known as       | th similar details to those which you have provided.<br>Email Address<br>AnOther@anywhere.co.uk                                                         |            | Select this contact +                                     |
| The following existing<br>Any contacts exactly m<br>Forename(s)<br>An<br>CREATE A NEW CO                                                      | other<br>satching your criteria, will<br>Surname<br>Other                                                                                                    | ese, have been found wi<br>be highlighted green.<br>Known as<br>An | th similar details to those which you have provided.<br>Email Address<br>AnOther@anywhere.co.uk                                                         |            | Select this contact x                                     |
| The following existing<br>Any contacts exactly m<br>Forename(s)<br>An<br>CREATE A NEW CO<br>If none of the existing                           | Other<br>Other<br>Other<br>Other<br>Other<br>Other                                                                                                    | ese, have been found wi<br>be highlighted green.<br>Known as<br>An | th similar details to those which you have provided. Email Address AnOther@anywhere.co.uk been found, you can request that a new contact is cr          | reated     | Select this contact +                                     |
| The following existing<br>Any contacts exactly m<br>Forename(s)<br>An<br>CREATE A NEW CO<br>If none of the existing<br>using the contact deta | Other Other | ese, have been found wi<br>be highlighted green.<br>Known as<br>An | th similar details to those which you have provided. Email Address AnOther@anywhere.co.uk been found, you can request that a new contact is cr          | reated     | Select this contact ><br>Request a new contact is created |
| The following existing<br>Any contacts exactly m<br>Forename(s)<br>An<br>CREATE A NEW CO<br>If none of the existing<br>using the contact deta | Other<br>Other<br>NTACT<br>Contacts are correct, or no<br>Is that you searched on.                                                                                                    | ese, have been found wi<br>be highlighted green.<br>Known as<br>An | th similar details to those which you have provided.<br>Email Address<br>AnOther@anywhere.co.uk<br>been found, you can request that a new contact is cr | reated     | Select this contact x                                     |

You will then be asked to add a post start date and be given the option to either return to the previous step of this audit, or continue to review. See **screenshot 9** below.

| 1 Actions               | 2 Options                                                                                                    | 3 Review                                                       |  |
|-------------------------|----------------------------------------------------------------------------------------------------|----------------------------------------------------------------|--|
| NEW POST HOLDER DETAILS |                                                                                                    |                                                                |  |
| Forename(s)             | An                                                                                                    |                                                                |  |
| Surname                 | Other                                                                                                    |                                                                |  |
| Email address           | AnOther@anywhere.org                                                                                                    |                                                                |  |
|                         | Enter the date you would like the new post holder to start.     If the existing post holder is now deceased, then please     « Back to previous step     Continue to Review » | This will also be the date the current post holders post ends. |  |
|                         |                                                                                                    |                                                                |  |

You will then see a screen that looks like the one below in **Screenshot 10** and you will be given the choice to either (i) reset the audit, or (ii) submit the audit for the post.

## Screenshot 10

| OF ENGLAND          | CONTACT MANAGEMENT SYSTEM                                                                       |                                                               |                                                                 |                            |
|---------------------|-------------------------------------------------------------------------------------------------|---------------------------------------------------------------|-----------------------------------------------------------------|----------------------------|
| USI DETAILS         |                                                                                                 |                                                               |                                                                 |                            |
| Role                | Place                                                                                           | Occupied by                                                   | Start date                                                      | End date                   |
| APCM test role 3    | Truro (Diocese)                                                                                 | An Other                                                      | 02/02/2021                                                      |                            |
|                     |                                                                                                 |                                                               |                                                                 |                            |
| OUR SUBMISSION      |                                                                                                 |                                                               |                                                                 |                            |
| 1 Actions           | 6                                                                                               | Options                                                       | 3 Review                                                        |                            |
|                     |                                                                                                 |                                                               |                                                                 |                            |
|                     | Thank you for taking the time to audit this post. You have                                      | e chosen the <b>succeed post</b> action.                      |                                                                 |                            |
|                     | Please review your your decisions before submitting the au please click the reset audit button. | dit for this post. Once submitted the audit will be moderated | before any information is updated. If you would like to start t | his audit again,           |
|                     | • You are confirming that a new person is now in this post a                                    | and their details are as follows.                             |                                                                 |                            |
|                     | NEW POST HOLDER DETAILS                                                                         |                                                               |                                                                 |                            |
|                     | First Name(s)                                                                                   | An                                                            |                                                                 |                            |
|                     | Surname                                                                                         | Other                                                         |                                                                 |                            |
|                     | Email Address Ar                                                                                | nOther @anywhere.com                                          |                                                                 |                            |
|                     | Start Date 15/02                                                                                | 2/2021                                                        |                                                                 |                            |
|                     | Rese                                                                                            | it audit                                                      |                                                                 |                            |
|                     |                                                                                                 |                                                               |                                                                 |                            |
|                     |                                                                                                 |                                                               |                                                                 |                            |
| Return to post list |                                                                                                 |                                                               |                                                                 |                            |
| eloped by Worthers  |                                                                                                 |                                                               |                                                                 | CMS version: 0.1.6998.rei  |
|                     |                                                                                                 |                                                               |                                                                 | Last updated: <u>2 hou</u> |

Once the audit for this contact has been submitted you will automatically return to the home page of the audit. A bar at the top of the page will show the percentage of the audit that has been completed. See Screenshot 5.

# EXTEND POST

Please note: this option is available only when the post that is being audited has an end date.

Screenshot 11 below shows what you will see if 'Extend post" is chosen

You will be asked to enter a *new* end date for the post and be given the option to either return to the post list, or continue to review.

| THE CHURCH<br>OF ENGLAND | CONTACT MANAGEMENT SYSTEM                                      |                                              |                                                |                                     |                                 |
|--------------------------|----------------------------------------------------------------|----------------------------------------------|------------------------------------------------|-------------------------------------|---------------------------------|
| APCM Test Role 2         | Truro (Diocese)                                                | Fusher, Lesley                               | 03/04/2023                                     | 04/04/2023                          |                                 |
|                          |                                                                |                                              |                                                |                                     |                                 |
| YOUR SUBMISSION          |                                                                |                                              |                                                |                                     |                                 |
| 1 Actions                | 2 Option                                                       | 15                                           | 3 Review                                       |                                     |                                 |
| You can exte             | end this post by selecting a new end date. By default a date o | of 12 months from today has been selected, b | ut you may enter a different date if required. |                                     |                                 |
| Enter new end            | date *                                                         |                                              |                                                |                                     |                                 |
|                          | Continue to Review                                             |                                              |                                                |                                     |                                 |
|                          |                                                                |                                              |                                                |                                     |                                 |
|                          |                                                                |                                              |                                                |                                     |                                 |
|                          |                                                                |                                              |                                                |                                     |                                 |
| « Return to post list    |                                                                |                                              |                                                |                                     |                                 |
| Developed by Amperative  |                                                                |                                              |                                                | CMS version: 0.1.8<br>Last updated: | 8631.r45c0ef9<br>.1.7hoมเรล.ago |
|                          |                                                                |                                              |                                                |                                     |                                 |

You will then see a screen that looks like **Screenshot 12** below; you will be asked to review your decisions and either (i) submit your audit for the post OR (ii) reset the audit to start again.

| A track up la 2                                                       | Truce (Disease)                                                                                                    | Surban Lastra                                                      | 02/04/2022                                  | 05/04/2022                            |  |
|-----------------------------------------------------------------------|----------------------------------------------------------------------------------------------------|--------------------------------------------------------------------|---------------------------------------------|---------------------------------------|--|
| i test role 3                                                         | Truro (Diocese)                                                                                                    | Fusher, Lesley                                                     | 03/04/2023                                  | 05/04/2023                            |  |
| SUBMISSION                                                            |                                                                                                    |                                                                    |                                             |                                       |  |
| Actions                                                               | Opt                                                                                                    | tions                                                              | 3 Review                                    |                                       |  |
| Thank you for tak                                                     | ring the time to audit this post. You have chosen the                                                                               | extend nost action for the nost                                    |                                             |                                       |  |
| Please review your y<br>please click the rese<br>• You are confirming | rour decisions before submitting the audit for this p<br>t audit button.<br>g that you wish to extend this post until the following | ost. Once submitted the audit will be moderated<br>g new end date. | before any information is updated. If you v | vould like to start this audit again, |  |
| New End Date                                                          | 05/04/2024<br>Reset audit                                                                                                    | Submit your audit for this post                                    |                                             |                                       |  |
|                                                                       |                                                                                                    |                                                                    |                                             |                                       |  |
| m to post list                                                        |                                                                                                    |                                                                    |                                             |                                       |  |

## **COMPLETING THE AUDIT**

Once you have fully completed the Place Audit, the bar at the top of the home page will indicate 100%.

See Screenshot 13 below:

| CE AUDIT                  |                                        |                                    |                              |                             |                                            |                                        |                                                        |
|---------------------------|----------------------------------------|------------------------------------|------------------------------|-----------------------------|--------------------------------------------|----------------------------------------|--------------------------------------------------------|
| LLO                       |                                        |                                    |                              |                             |                                            |                                        |                                                        |
| k you for taking the tim  | ne to fill in your place audit. Please | note that any changes that you su  | ubmit here are not immedia   | ate. They will be reviewed  | and moderated by your diocese. Below i     | s the list of the posts from within yo | ur area that require auditing.                         |
| ire currently auditing th | he following roles: APCM test role     | 3.                                 |                              |                             |                                            |                                        |                                                        |
| n the following places:   |                                        |                                    |                              |                             |                                            |                                        |                                                        |
| ich post there is a stat  | us column which will let you know      | if the post has already been audit | ed. To start auditing, pleas | e click the view details bu | tton next to the post you would like to au | idit.                                  |                                                        |
| ntly, 3 out of 3 audits l | have been completed.                   |                                    |                              |                             |                                            |                                        |                                                        |
|                           |                                        |                                    |                              | 100% Completed              |                                            |                                        |                                                        |
| e                         | Place                                  | Occupied by                        | Start date                   | End date                    | Status                                     | Audited By                             |                                                        |
| VI test role 3            | Truro (Diocese)                        | A Nother                           | 05/02/2021                   |                             | Submitted - No Change                      | A Nother                               | View details                                           |
| I test role 3             | Truro (Diocese)                        | A Nother                           | 05/02/2021                   |                             | Submitted - End                            | A Nother                               | View details                                           |
| / test role 3             | Truro (Diocese)                        | A Nother                           | 02/02/2021                   |                             | Submitted - Succeed                        | A Nother                               | View details                                           |
|                           |                                        |                                    |                              |                             |                                            |                                        |                                                        |
|                           |                                        |                                    |                              |                             |                                            |                                        |                                                        |
| d by Worthers             |                                        |                                    |                              |                             |                                            |                                        | CMS version: 0.1.6998.re<br>Last updated: <u>2 hou</u> |
|                           |                                        |                                    |                              |                             |                                            |                                        |                                                        |
|                           |                                        |                                    |                              |                             |                                            |                                        |                                                        |
|                           |                                        |                                    |                              |                             |                                            |                                        |                                                        |
|                           |                                        |                                    |                              |                             |                                            |                                        |                                                        |
|                           |                                        |                                    |                              |                             |                                            |                                        |                                                        |
|                           |                                        |                                    |                              |                             |                                            |                                        |                                                        |